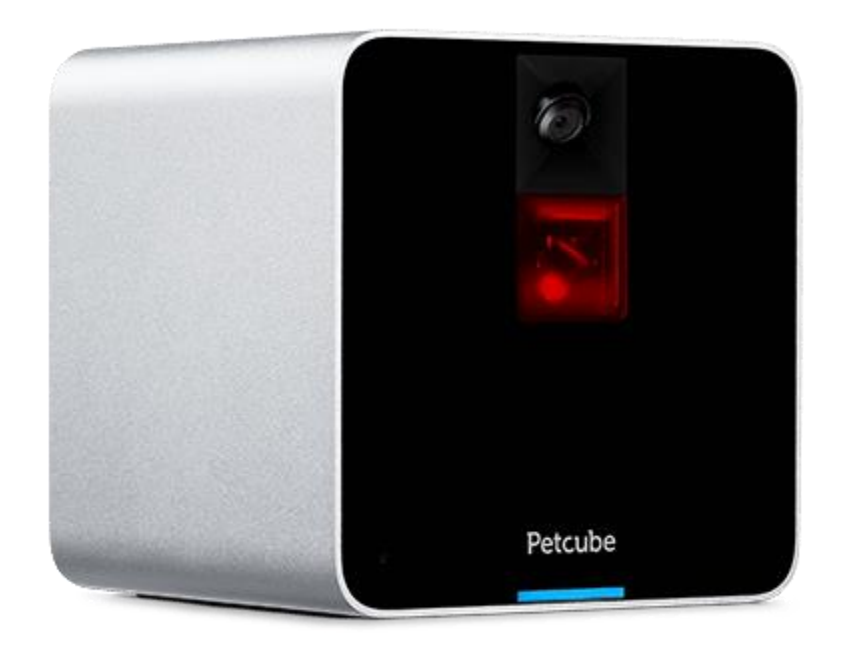

# Kamera Petcube – Uživatelský manuál

## 1. Seznámení se s kamerou Petcube

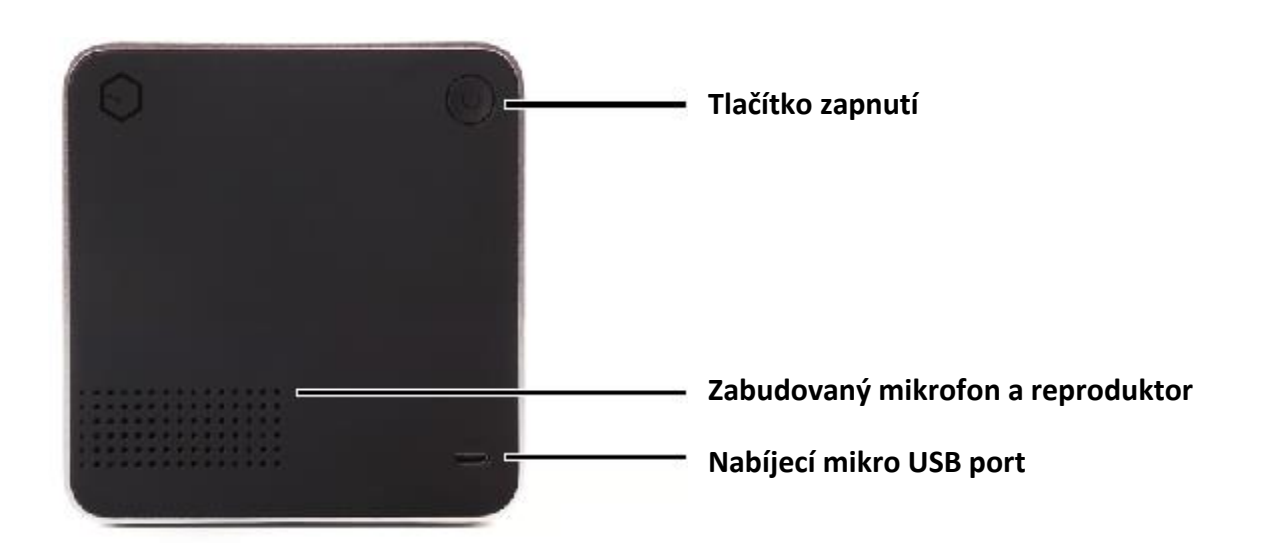

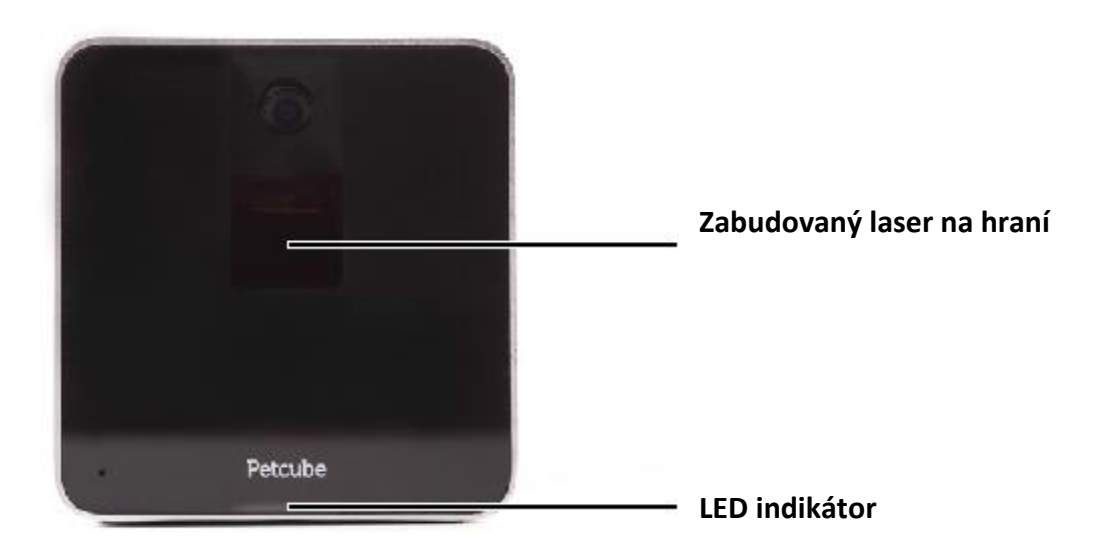

## 2. Bezpečnost a obsluha

K tomu abyste se vyhnuli jakémukoliv zranění nebo poničení produktu, si pečlivě přečtěte následující bezpečnostní informace a instrukce k použití produktu Petcube.

- Neházejte, nebouchejte, netřeste nebo stoupejte na vaši Petcube kameru.
- Nezašpiňte, nepoškrábejte nebo jinak neponičte přední panel kamery.
- Vyhněte se delšímu očnímu kontaktu s laserem na kameře.
- Nepoužívejte laser na kameře Petcube v kombinaci s optickými předměty. Mějte na paměti že některé hodinky mají zvětšovací efekt.
- Nemiřte s laserem na vaši Petcube kameře na lidi. Nepoužívejte laser k vedení vašeho mazlíčka do nebezpečné oblasti, která může způsobit zranění jemu tak vám jako jsou: okna, kamna a další. Pamatujte že míření laserem na určité předměty může vést k jejich poničení vaším mazlíčkem.
- Petcube kamera není určena pro použití mladistvými bez dohledu dospělé osoby.
- Nevystavujte zařízení vodě, vlhkosti, prachu, vysokým teplotám nebo otevřenému ohni.
- Neponechávejte zařízení na přímém slunci.
- Vyhněte se chůzi po kabelu.

## 3. Zdravotní rizika

- Petcube obsahuje funkce a laser třídy 3R, který se používá v laserových ukazovátkách a
  počítačových myších a je bezpečný pro lidské a zvířecí oči. Nicméně, je velmi
  doporučováno vyhýbat se delšímu přímému vystavení vašich očí tomuto laseru. Nemiřte
  s laserem ani do očí vašeho psa.
- Váš mazlíček potřebuje nějakou fyzickou zpětnou vazbu, aby se cítil úspěšně při chycení "kořisti". Je doporučeno využívat různých fyzických hraček při používání laseru Petcube.
- V některých případech jsou hlášeny problémy s obsesí psa na zdroje světla jako je slunce nebo laserové paprsky. Pokud pochybujete, konzultujte toto nejdříve se svým veterinářem před tím, než začnete laser a zařízení Petcube používat.

## 4. Začínáme - iOS nastavení

### 1. Registrace

K registraci kamery Petcube, prosím stáhněte Petcube aplikaci do vašeho iOS zařízení. Aplikace Petcube vyžaduje iOS 8.4 nebo vyšší a může být stažena v App Storu nebo na odkazu uvedeném níže.

Připojte vaši Petcube kameru do zdroje energie a vyčkejte až 30 vteřin dokud LED indikátor nezačne blikat. Otevřete Petcube aplikaci na vašem iOS zařízení, přihlaste se nebo se registrujte do vašeho Petcube účtu za použití vašeho emailu nebo Facebook účtu. Jděte na "Home" a vyberte "Connect Petcube Camera" a pokračujte dle pokynů na obrazovce.

Pokud LED indikátor na vašem zařízení bliká, zmáčkněte a podržte tlačítko zapnutí na zadní straně kamery na tři vteřiny a pusťte jej, když LED indikátor změní barvu. Teď pokračujte na krok **2.** V Petcube aplikaci a ujistěte se, zda světlo bliká zeleně. Pokračujte na krok **3.** v Petcube aplikaci. Otevřete nastavení na vašem telefonu, jděte do Nastaveníé Wifi, připojte Petcube wifi a vraťte se do Petcube aplikace.

Vyčkejte až si Petcube aplikace vymění data s kamerou a skenujte Wifi připojení, poté vyberte vaší domácí wifi z nabídky, vložte vaše heslo a připojte se. Pokud nevidíte vaší domovskou wifi v nabídce, používáte skrytou wifi, připojte se na vaši domácí wifi tím že vložíte jméno a heslo vaší wifi manuálně a připojte se.

Jakmile se LED indikátor na vaší Petcube kameře změní na bílou barvu, jste připraveni hrát si s vaší Petcube kamerou.

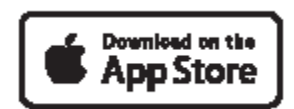

www.petcu.be/ios-app-download

#### 2. Ovládání Petcube kamery

Pokud jste se úspěšně zaregistrovali do vaší Petcube kamery, jděte na "home" v Petcube aplikaci a zmáčkněte "Play" ikonku na vrchním obrázku v aplikaci.

## 3. Pořizování screenshotů a nahrávání videa

K tomu abyste pořídili obrázek z vaší kamery ze živého přenosu na váš telefon, klikněte na ikonku kamery ve spodním levém rohu aplikace. V nabídce máte dvě možnosti "Share" nebo "Done". Při výběru "Done" bude obrázek obrazovky uložen automaticky do vašeho telefonu. Výběrem "Share" máte možnosti tento obrázek sdílet přes Facebook, Instagram nebo Twitter. K nahrávání živého videa, klikněte na ikonku video kamery v pravém spodním rohu ve vaší aplikaci. K ukončení nahrávání klikněte na ikonku "Stop" a video bude uloženo do vašeho telefonu. Nahrávání zvuku je nyní nedostupné.

## 4. Použití zoomu

Aplikace Petcube nyní přichází s možností přiblížit obraz pomocí digitálního zoomu. Jen se připojte k vaší kameře za pomocí aplikace a přibližte obraz pomocí zoomu.

Tato funkce je nyní dostupná v iOS Petcube aplikaci a brzy bude dostupná i v aplikaci pro zařízení Android.

## 5. Ovládání hlasitosti

K nastavení hlasitosti zvuku na vaší Petcube kameře, prosím otevřete vaší Petcube aplikaci a jděte do "Home" vyberte "Settings" v pravém horním rohu a upravte hlasitost pod "Petcube Camera Sound & Volume"

Mějte na paměti, že k tomu abyste mohli upravit nastavení na vaší kameře je třeba aby kamera byla v módu Stand-by

#### 6. Zvukové upozornění a začátek volání

K tomu, abyste získali pozornost vašeho zvířecího miláčka a abyste věděli když se někdo připojuje k vaší kameře, je na každém začátku volání na vaši kameru nastaveno zvukové upozornění. Toto zvukové upozornění může být jednoduše vypnuto v nabídce "Settings" v aplikaci Petcube.

## 7. Detekce pohybu a zvuku

Pokud nepoužíváte Petcube Care cloudové úložiště pro vaše videa, aplikace může vysílat upozornění na váš telefon pokaždé když zachytí nějaký pohyb či zvuk. K nastavení zasílání upozornění otevřete aplikaci a jděte do "Home" vyberte "Settings" v levém horním rohu a přepněte na "Motion Detection and Sound detection".

Pokud používáte automatické úložiště pro vaše videa, aplikace spustí nahrávání při každém pohybu a detekovaném zvuku na všem zařízení.

### 8. Automatické hraní s laserem

Petcube kamera umožňuje automatickou zábavu pro vašeho mazlíčka. Hraní si s laserem, i když na to vy zrovna nemáte čas a to aktivací automatického laserového módu. K aktivaci tohoto módu jděte v aplikaci do "Home" a "Settings" v pravém horním rohu a přepněte na "Autoplay".

#### 9. Registrace více Petcube kamer na jeden účet

V tomto momentě není možnost registrovat více kamer na jeden účet, jelikož jen jedna kamera může být zobrazena v aplikaci.

Jako momentální řešení můžete vytvořit účet ke každé kameře a sdílet přístup do těchto kamer ze všech vytvořených účtu.

Abyste toto mohli udělat postupujte následovně, jděte do "Settings" poté "Sharing" vyberte "Friend" klikněte na "Add members" a vyplňte jméno účtu se kterým chcete sdílet přístup.

#### 10. Sdílení přístupu do vaší Petcube kamery

Standardně můžete mít přístup jen do vaší kamery, ale nyní můžete sdílet přístup do vaší kamery s vaší rodinou nebo kamarády nebo s kýmkoliv kdo si naistaluje Petcube aplikaci.

Abyste toto mohli udělat postupujte následovně, jděte do "Settings" poté "Sharing" vyberte "Friend" klikněte na "Add members" a vyplňte jméno účtu se kterým chcete sdílet přístup.

## 11. Resetování hesla na vašem účtu

Pokud zapomenete heslo, otevřete Petcube aplikaci na vašem mobilu, jděte na "log in" vložte vaši emailovou adresu a klikněte na "Forgot password" zkontrolujte váš email kde by měli již být instrukce jak resetovat vaše heslo.

## 12. Změna jména vašeho účtu nebo změna hesla

Ke změně jména vašeho účtu nebo změnu hesla provedete v aplikaci, jděte na "Profile" poté "Settings" a nastavte vaše nové jméno nebo heslo.

## 13. Smazání vaší Petcube kamery

K vymázání vaší Petcube kamery z vašeho účtu, otevřete aplikaci a jděte do "Profile" vyberte "Settings" a klikněte na "Disconnect camera" potvrďte "Delete".

#### 14. Vypnutí vaší kamery na dálku

Nyní není v nabídce možnost vypnutí kamery na dálku ve vaší aplikaci, ale můžete vypnout sdílení kamery v nastavení.

K vypnutí sdílení jděte do "Home" poté na "Settings" a zvolte "Sharing". K vypnutí funkci jednoduše vypněte.

#### 15. Přenášení kamery Petcube na různá místa

Dokud je kamera v dosahu vašeho bezdrátového připojení, můžete ji přemísťovat kamkoliv.

Nicméně, pokud jí chcete přemístit na místo kde je jiné wifi připojení musíte kameru nejprve odpojit od wifi připojení které právě používáte.

Abyste tak učinili jděte do "Home" vyberte "Settings" poté zvolte "Wifi" a sledujte kroky na obrazovce.

### 16. Připojení Petcube bez použití Wi-fi

Kamera Petcube může být připojena k internetu pouze za pomoci wifi připojení.

### 17. Změna nastavení wifi připojení nebo připojení Petcube k jiné síti

Pokud potřebujete změnit nastavení wifi připojení nebo připojit vaši kameru k jinému wifi připojení, otevřete aplikaci jděte do "Home" zvolte "Settings" poté "Wifi" a postupujte dle instrukcí na obrazovce.

## 18. Registrace Petcube k jinému účtu

Buďte si prosím vědomi že Petcube kamera může být registrována pouze jednomu uživateli. Nemůžete registrovat kameru pod různé účty, ale můžete sdílet přistup do jednoho účtu s vašimi příteli.

Pokud potřebujete registrovat kameru pod jiný účet jednoduše ji smažte ze stávajícího účtu a postupujte podle prvního bodu registrace zařízení.

## 5. Android nastavení

## 1. Registrace

K registraci kamery Petcube, prosím stáhněte Petcube aplikaci do vašeho Android zařízení. Aplikace Petcube vyžaduje Android 4.0 nebo vyšší a může být stažena v Google Play nebo na odkazu uvedeném níže.

Připojte vaši Petcube kameru do zdroje energie a vyčkejte až 30 vteřin dokud LED indikátor nezačne blikat. Otevřete Petcube aplikaci na vašem Android zařízení, přihlaste se nebo se registrujte do vašeho Petcube účtu za použití vašeho emailu nebo Facebook účtu. Jděte na "Home" a vyberte "Connect Petcube Camera" a pokračujte dle pokynů na obrazovce.

Pokud LED indikátor na vašem zařízení bliká, zmáčkněte a podržte tlačítko zapnutí na zadní straně kamery na tři vteřiny a pusťte jej, když LED indikátor změní barvu. Teď pokračujte na

krok **2.** V Petcube aplikaci a ujistěte se, zda světlo bliká zeleně. Pokračujte na krok **3.** v Petcube aplikaci. Otevřete nastavení na vašem telefonu, jděte do Nastaveníé Wifi, připojte Petcube wifi a vraťte se do Petcube aplikace.

Vyčkejte až si Petcube aplikace vymění data s kamerou a skenujte Wifi připojení, poté vyberte vaší domácí wifi z nabídky, vložte vaše heslo a připojte se. Pokud nevidíte vaší domovskou wifi v nabídce, používáte skrytou wifi, připojte se na vaši domácí wifi tím že vložíte jméno a heslo vaší wifi manuálně a připojte se.

Jakmile se LED indikátor na vaší Petcube kameře změní na bílou barvu, jste připraveni hrát si s vaší Petcube kamerou.

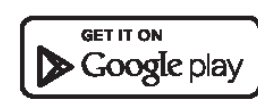

www.petcu.be/android-app-download

## 2. Ovládání Petcube kamery

Pokud jste se úspěšně zaregistrovali do vaší Petcube kamery, jděte na "home" v Petcube aplikaci a zmáčkněte "My petcube Camera"

## 3. Pořizování screenshotů a nahrávání videa

K tomu abyste pořídili obrázek z vaší kamery ze živého přenosu na váš telefon, klikněte na ikonku kamery ve spodním levém rohu aplikace. V nabídce máte dvě možnosti "Share" nebo "Done". Při výběru "Done" bude obrázek obrazovky uložen automaticky do vašeho telefonu. Výběrem "Share" máte možnosti tento obrázek sdílet přes Facebook, Instagram nebo Twitter. K nahrávání živého videa, klikněte na ikonku video kamery v pravém spodním rohu ve vaší aplikaci. K ukončení nahrávání klikněte na ikonku "Stop" a video bude uloženo do vašeho telefonu. Nahrávání zvuku je nyní nedostupné.

#### 4. Ovládání hlasitosti

K nastavení hlasitosti zvuku na vaší Petcube kameře, prosím otevřete vaší Petcube aplikaci a jděte do "Home" vyberte "Settings" v pravém horním rohu a upravte hlasitost pod "Petcube Camera Sound & Volume"

Mějte na paměti, že k tomu abyste mohli upravit nastavení na vaší kameře je třeba aby kamera byla v módu Stand-by

## 5. Zvukové upozornění a začátek volání

K tomu, abyste získali pozornost vašeho zvířecího miláčka a abyste věděli, když se někdo připojuje k vaší kameře, je na každém začátku volání na vaši kameru nastaveno zvukové upozornění. Toto zvukové upozornění může být jednoduše vypnuto v nabídce "Settings" v aplikaci Petcube.

### 6. Detekce pohybu a zvuku

Pokud nepoužíváte Petcube Care cloudové úložiště pro vaše videa, aplikace může vysílat upozornění na váš telefon, pokaždé když zachytí nějaký pohyb či zvuk. K nastavení zasílání upozornění otevřete aplikaci a jděte do "Home" vyberte "Settings" v levém horním rohu a přepněte na "Motion Detection and Sound detection".

Pokud používáte automatické úložiště pro vaše videa, aplikace spustí nahrávání při každém pohybu a detekovaném zvuku na všem zařízení.

## 7. Automatické hraní s laserem

Petcube kamera umožňuje automatickou zábavu pro vašeho mazlíčka. Hraní si s laserem, i když na to vy zrovna nemáte čas a to aktivací automatického laserového módu. K aktivaci tohoto módu jděte v aplikaci do "Home" a "Settings" v pravém horním rohu a přepněte na "Autoplay".

#### 8. Registrace více Petcube kamer na jeden účet

V tomto momentě není možnost registrovat více kamer na jeden účet, jelikož jen jedna kamera může být zobrazena v aplikaci.

Jako momentální řešení můžete vytvořit účet ke každé kameře a sdílet přístup do těchto kamer ze všech vytvořených účtu.

Abyste toto mohli udělat, postupujte následovně, jděte do "Settings" poté "Sharing" vyberte "Friend" klikněte na "Add members" a vyplňte jméno účtu, se kterým chcete sdílet přístup.

### 9. Sdílení přístupu do vaší Petcube kamery

Standardně můžete mít přístup jen do vaší kamery, ale nyní můžete sdílet přístup do vaší kamery s vaší rodinou nebo kamarády nebo s kýmkoliv kdo si naistaluje Petcube aplikaci.

Abyste toto mohli udělat postupujte následovně, jděte do "Settings" poté "Sharing" vyberte "Friend" klikněte na "Add members" a vyplňte jméno účtu se kterým chcete sdílet přístup.

## 10. Registrace Petcube k jinému účtu

Buďte si prosím vědomi že Petcube kamera může být registrována pouze jednomu uživateli. Nemůžete registrovat kameru pod různé účty, ale můžete, sdílet přistup do jednoho účtu s vašimi příteli.

Pokud potřebujete registrovat kameru pod jiný účet jednoduše ji smažte ze stávajícího účtu, a postupujte podle prvního bodu registrace zařízení.

## 11. Resetování hesla na vašem účtu

Pokud zapomenete heslo, otevřete Petcube aplikaci na vašem mobilu, jděte na "log in" vložte vaši emailovou adresu a klikněte na "Forgot password" zkontrolujte váš email kde by měli již být instrukce jak resetovat vaše heslo.

#### 12. Změna jména vašeho účtu nebo změna hesla

Ke změně jména vašeho účtu nebo změnu hesla provedete v aplikaci, jděte na "Profile" poté "Settings" a nastavte vaše nové jméno nebo heslo.

### 13. Smazání vaší Petcube kamery

K vymázání vaší Petcube kamery z vašeho účtu, otevřete aplikaci a jděte do "Profile" vyberte "Settings" a klikněte na "Disconnect camera" potvrďte "Delete".

## 14. Přenášení kamery Petcube na různá místa

Dokud je kamera v dosahu vašeho bezdrátového připojení, můžete ji přemísťovat kamkoliv.

Nicméně, pokud jí chcete přemístit na místo kde je jiné wifi připojení musíte kameru nejprve odpojit od wifi připojení které právě používáte.

Abyste tak učinili jděte do "Home" vyberte "Settings" poté zvolte "Wifi" a sledujte kroky na obrazovce.

## 15. Připojení Petcube bez použití Wi-fi

Kamera Petcube může být připojena k internetu pouze za pomoci wifi připojení.

## 16. Změna nastavení wifi připojení nebo připojení Petcube k jiné síti

Pokud potřebujete změnit nastavení wifi připojení nebo připojit vaši kameru k jinému wifi připojení, otevřete aplikaci jděte do "Home" zvolte "Settings" poté "Wifi" a postupujte dle instrukcí na obrazovce.

## 6. Petcube Care ™

#### 1. Co je Petcube Care ™

Petcube Care je cloudové úložiště pro vaše videa, které ukládá všechna videa nahraná na vaše zařízení. Dostanete přístup k historii videí za 10 nebo 30 dní.

#### 2. Kolik Petcube Care <sup>™</sup> stojí?

Petcube care nabízí 4 různé varianty:

- 10 dní historie: \$10/měsíc
- 10 dní historie: \$100/ročně
- 30 dní historie: \$30/měsíc
- 30 dní historie: \$300/ročně

### 3. Jak Petcube Care funguje?

Vždy když je pohyb nebo zvuk detekován, kamera začne nahrávat a nahrávané video se ukládá na vaše úložiště.

#### 4. Jak aktivovat Petcube Care

K používání Petcube Care potřebujete mít Petcube kameru a účet Petcube Care. Pro všechny nové zákazníky Petcube poskytuje 30 ti denní zkušební dobu. K přihlášení jděte na <u>https://petcube.com</u> a přihlaste se vaším účtem.

#### 5. Módy Petcube Care

Jsou zde tři různé módy

- Awake mód kdy nejste přítomní, ale chcete, aby Petcube kamera fungovala.
- Quiet mód použijte v případě, když nechcete být obtěžováni.
   Videa se budou ukládat ale upozornění bude vypnuto
- Sleep mód vypne Petcube Care.

#### 6. Jek shlédnout uložená videa

V závislosti na vašem účtu budete mít možnost vidět videa za 10 nebo 30 dní. K otevření historie jděte do aplikace zvolte "Home" pokud používáte iOS zvolte ikonku "Care" a otevřete menu, pokud používáte Android uvidíte seznam dostupných videí.

#### 7. Jak uložit video do mého telefonu

V historii videí pouze klikněte na tři tečky u vámi vybraného videa a zvolte "Save"

#### 8. Délka nahrávaného videa

Dostupné je video maximálně dlouhé 30 vteřin. Pokud je pohyb vydrží po 2 minuty videa se rozdělí do 5 klipů.

#### 9. Zvuk v Petcube Care

V tento moment je zvuk dostupný pouze ve videích spuštěných pohybem nebo zvukem.

#### 10. Sdílení historie

Není dostupné v tento moment.

## 7. Barva LED statusu

LED status vás upozorňuje na následující:

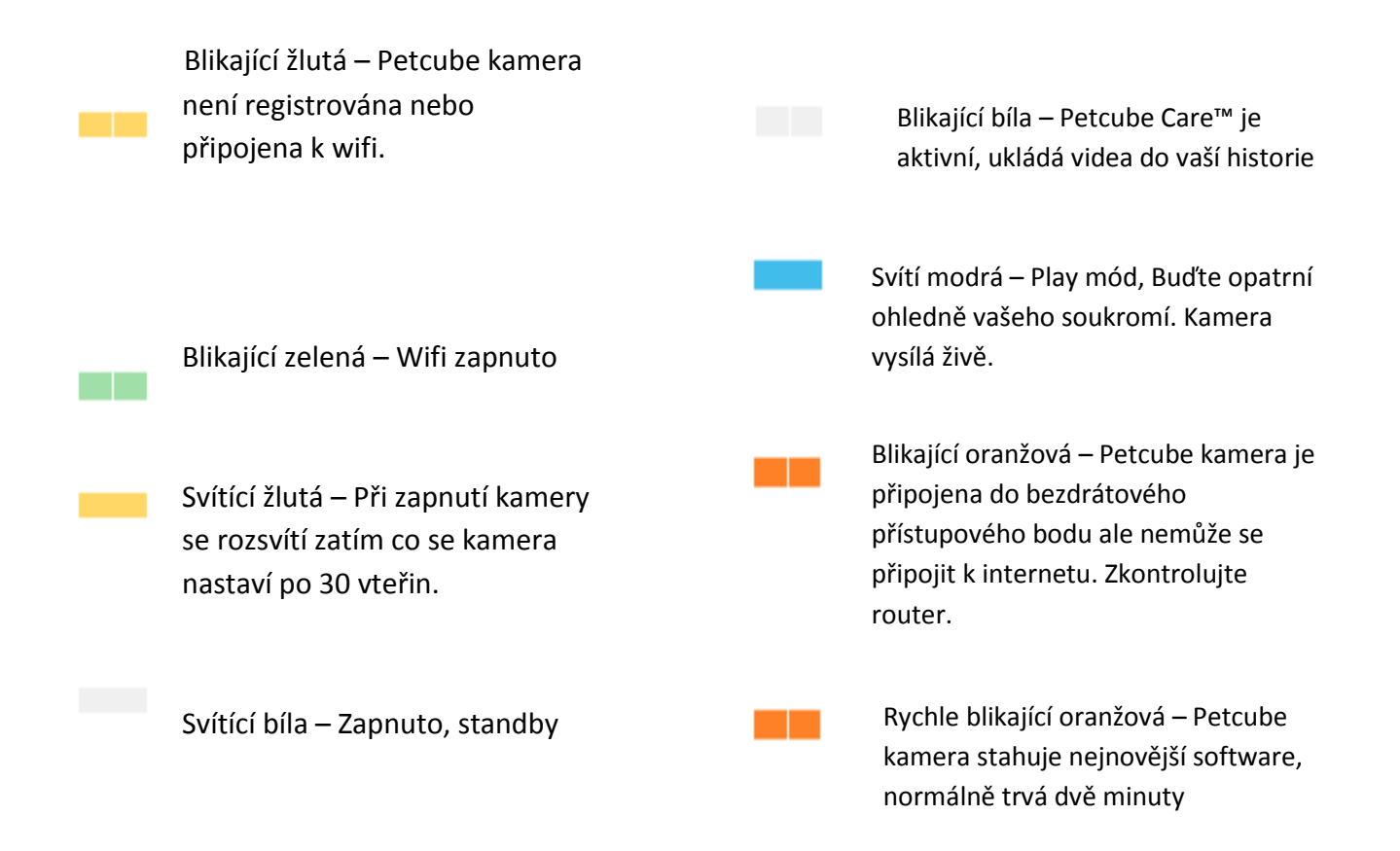